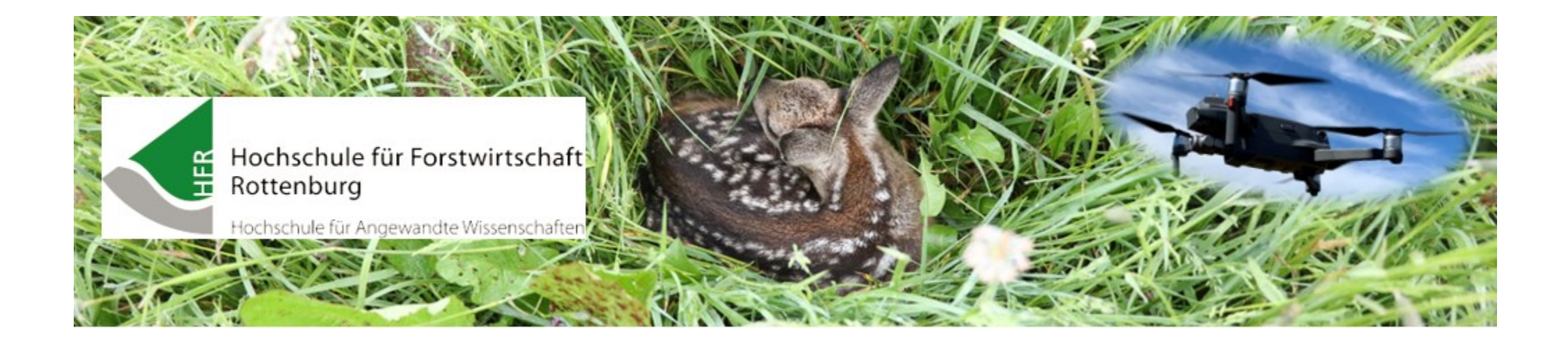

## UAVEditor Fiona + Google Earth Import

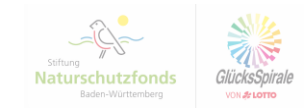

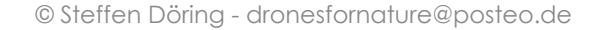

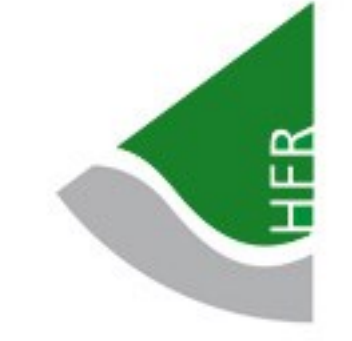

## **Export aus Fiona**

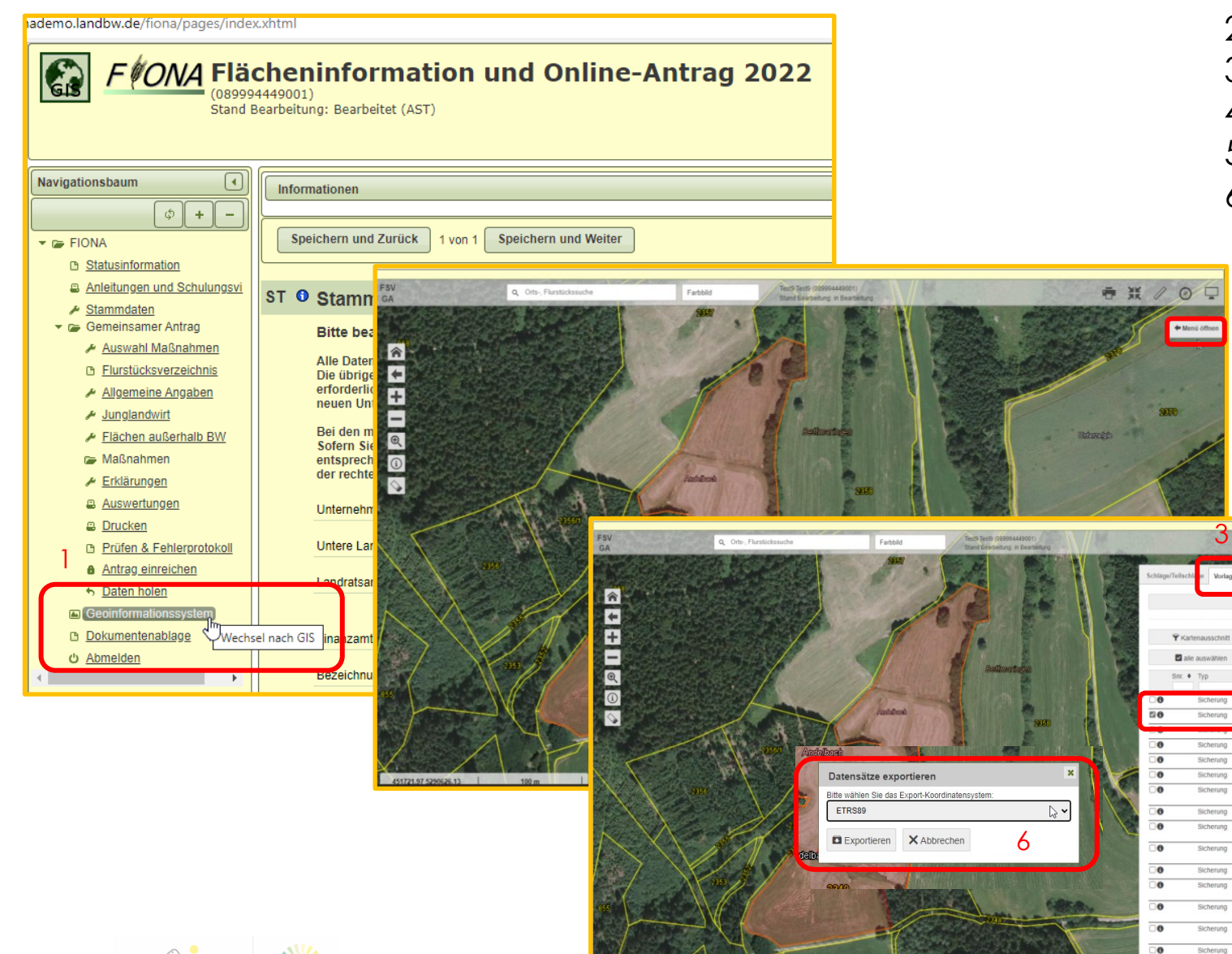

- 1. Geoinformationssystem
- 2. Menü öffnen
- 3. Vorlagen
- 4. Schlag/Schläge auswählen
- 5. Export

· ₩ / 0 □

Export E

8.567

Bezeichn.
Fläche

Bettmaringer

Im Neißert West 1.0716

3.0854

Jhlingen am 1.8882

Schlag 47

Baumreihe

0

6. Koordinatensystem **ETRS89** auswählen → Exportieren

HFR

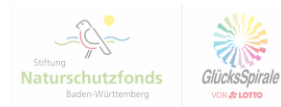

## **Export KML aus Google Earth**

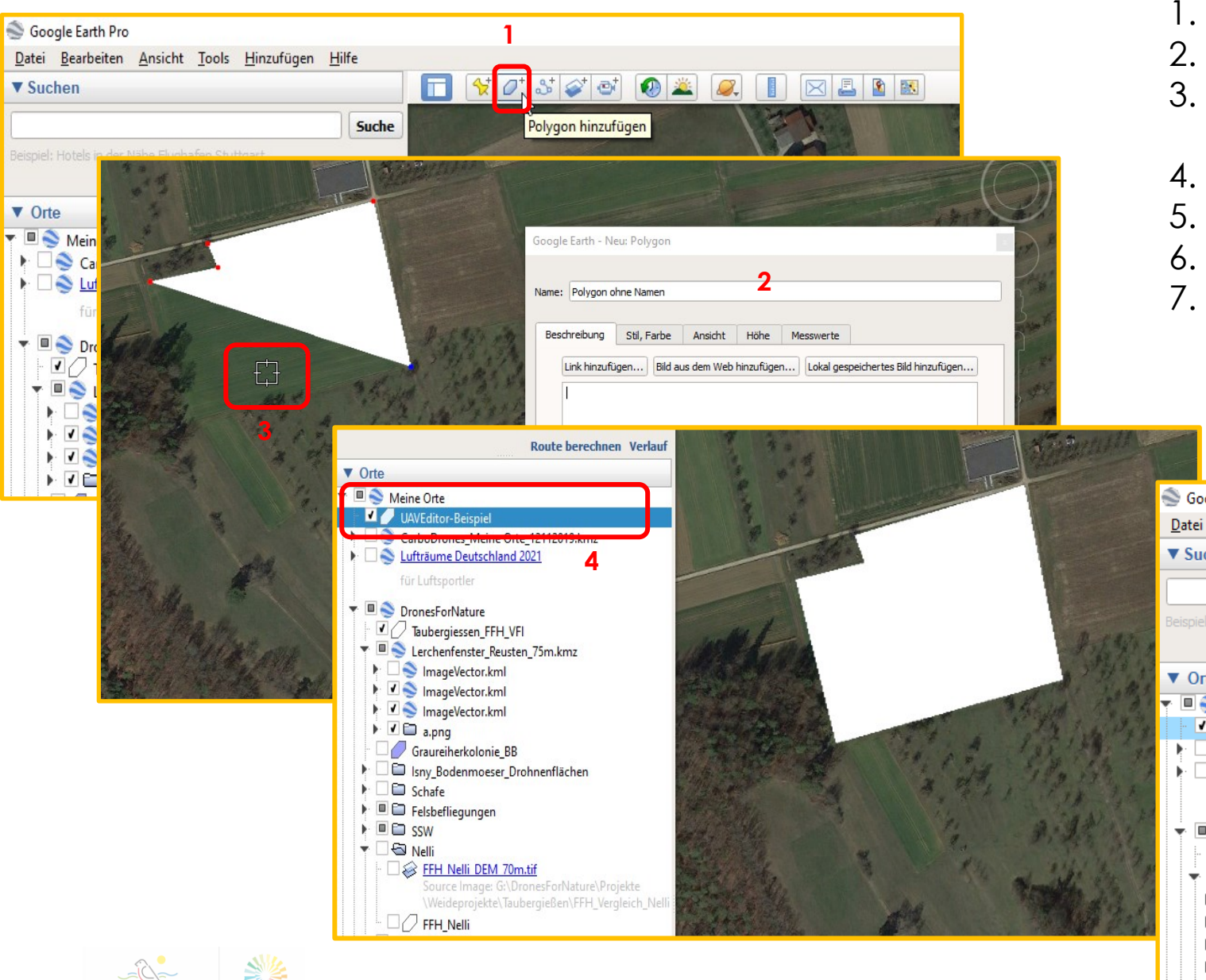

- 1. Polygon hinzufügen
- 2. Name vergeben
- 3. mit Fadenkreuz mit Punkt nach Punkt ein Vieleck anlegen
- 4. angelegte Fläche unter Meine Orte
- 5. Rechtsklick Ort speichern unter ...
- 6.  $\rightarrow$  Export als KML in gewünschten Ordner
- → dieses KML kann dann auch als Flächenvorlage in den UAV-Editor importiert werden

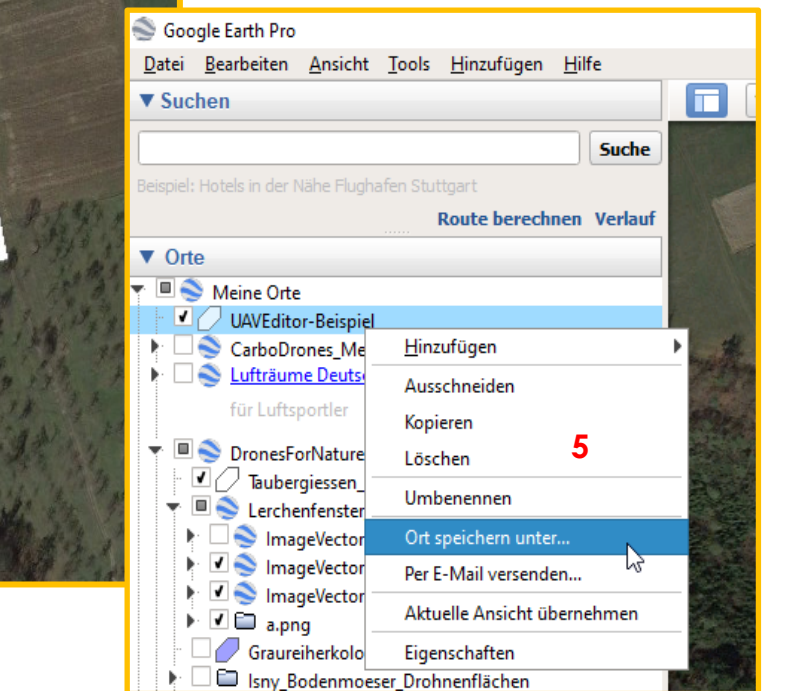

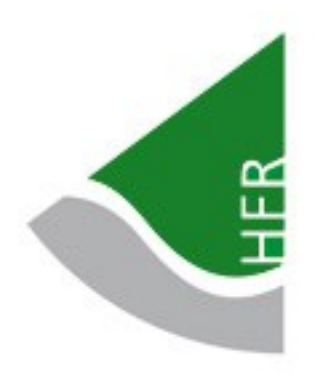

## Feldanmeldung mit Fiona-SHP oder KML

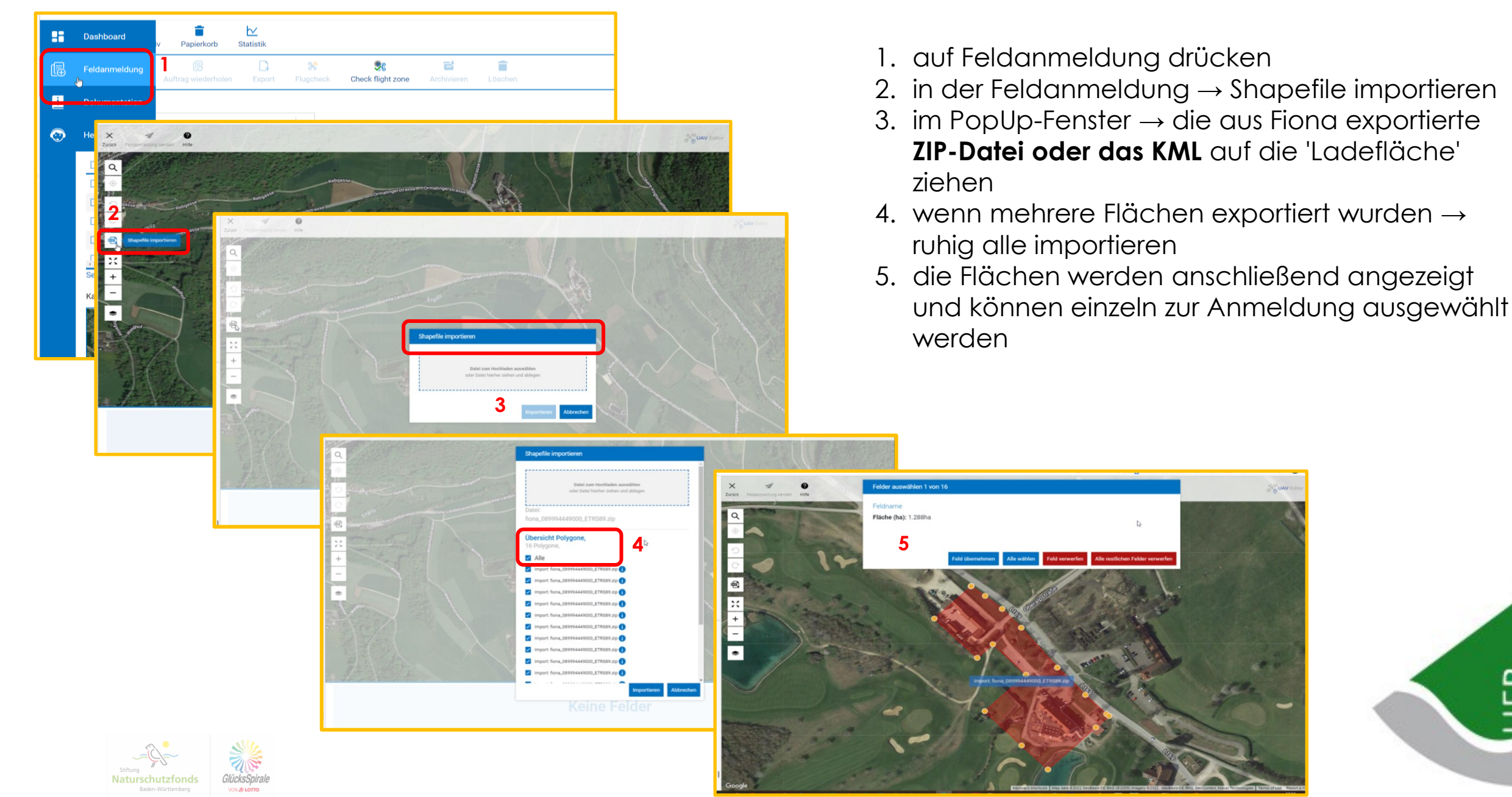

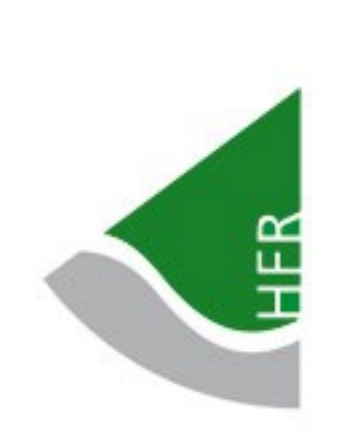